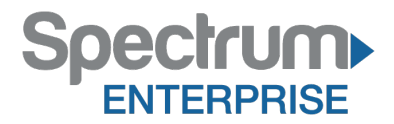

Spectrum Enterprise SIP Trunking Service Panasonic KX-NS700/1000 V4.10060 IP PBX Configuration Guide

About Spectrum Enterprise:

Spectrum Enterprise is a division of Charter Communications following a merger with Time Warner Cable and acquisition of Bright House Networks. Spectrum Enterprise is a national provider of scalable, fiber technology solutions. The Spectrum Enterprise portfolio includes networking and managed services solutions, including Internet access, Ethernet and Managed Network Services, Voice, TV and Cloud solutions. Our industry-leading team of experts works closely with clients to achieve greater business success.

About this document:

Spectrum Enterprise assures IP PBX compatibility by conducting interoperability testing to ensure any potential compatibility issues have been resolved prior to installation. Please review the IP PBX configuration instructions in this guide prior to your installation date.

Be advised that this document may contain references to Charter or Charter Business. All references to Charter should be read as Spectrum Enterprise.

Thank you,

**Spectrum Enterprise** 

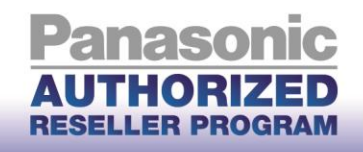

| Subject:         | KX-NS700/1000 SIP Trunk Configuration Guide for Charter Communications |
|------------------|------------------------------------------------------------------------|
| Bulletin Type:   | Product Marketing Service                                              |
| Bulletin Number: | Assigned by Marketing                                                  |
| Date:            | October 6, 2015                                                        |
| Product:         | Unified Communications                                                 |

| Platform tested** | Version  |
|-------------------|----------|
| KX-NS1000         | V4.10060 |

\*\* Configuration steps apply to both KX-NS700 and KX-NS1000 platforms

# Overview

This document outlines the configuration settings required for the KX-NS700 and KX-NS1000 to make full use of the capabilities of Charter Communications SIP Trunk Services.

The SIP trunk services of the KX-NS700/71000 PBX are provided through virtual CO line cards (VSIPGW16) which are designed to be easily integrated with an Internet Telephony Service provided by an ITSP (Internet Telephony Service Provider).

This guide describes the specific configuration items for the Virtual SIP Gateway Card in addition to the basic PBX configuration related to SIP trunk functionality. It also describes basic Network configuration to familiarize dealers with the network setup. It does not describe the purpose and use of all programming options on the Virtual SIP Gateway Card. For those details, see the KX-NS700/1000 Manuals for Virtual SIP CO Line Card available on the Panasonic Reseller website.

# **DSP card and Activation keys**

- ✓ The PBX must be equipped with a DSP card in order to provide communication between the TDM side of the PBX and the SIP trunks
- ✓ Activation keys for SIP-Trunks must be installed in the PBX to provide SIP-trunk functionality

To check the number of activation keys installed in the PBX and add new licenses, please refer to **Page 13** in this configuration guide.

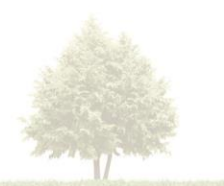

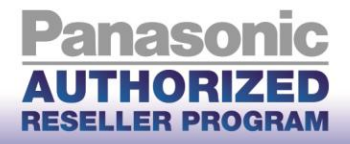

# **Architecture Overview**

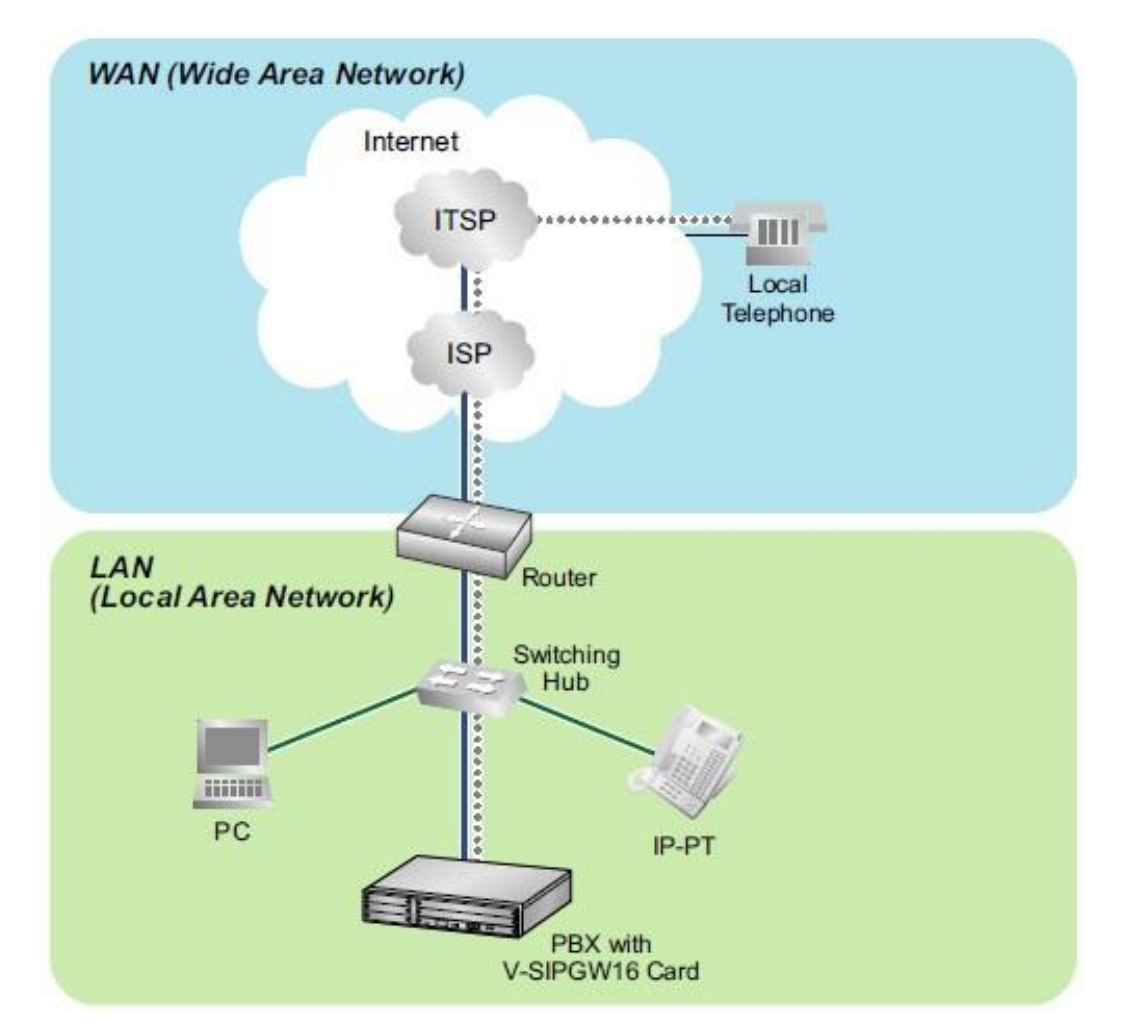

The above diagram illustrates simple VoIP networks connecting the NS700/1000 PBX. Charter Communications will provide its services over the Public Internet.

## Port Forwarding rules on the end router:

- Forward Port (UDP) **<SIP Client Port Number>** to the PBX IP address
- Forward Port Range (UDP) < Enter RTP Port Range > to the VOIP-DSP#1-1 IP address
- Forward Port Range (UDP) < Enter RTP Port Range > to the VOIP-DSP#1-2 IP address
- Forward Port Range (UDP) < Enter RTP Port Range > to the VOIP-DSP#2-1 IP address
- Forward Port Range (UDP) < Enter RTP Port Range> to the VOIP-DSP#2-2 IP address

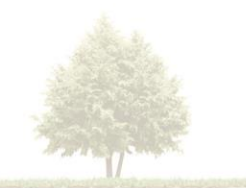

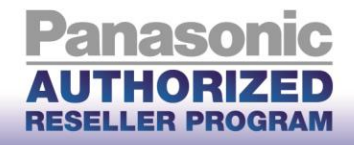

# **Basic V-SIPGW16 Settings for Charter Communications SIP Trunks**

# **1.** Install the NS Unified Web Maintenance console on your PC

a. The maintenance console is available for certified dealers. Dealers can get the latest version of the UPCMC from <u>www.panasonicpartnerportal.com</u> (UPCMC version 5.10.1 or higher)

# 2. Connect to the PBX

a. Start the UPCMC

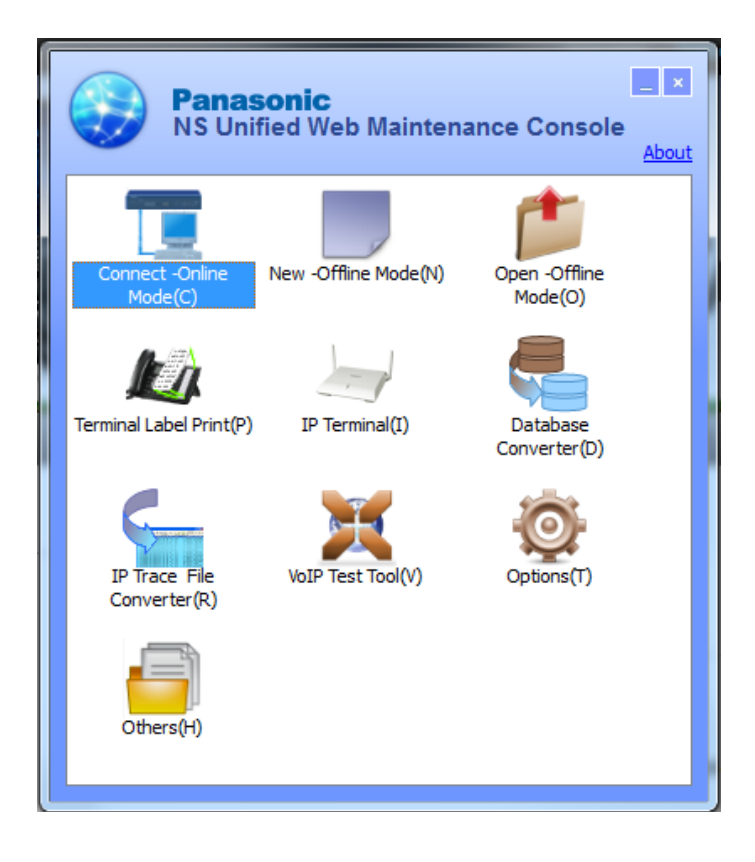

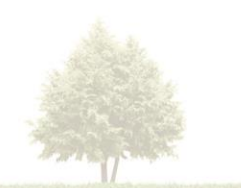

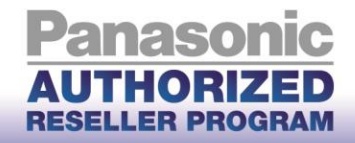

4

b. Click Connect(O) and enter the IP Address to connect to your PBX for interactive configuration

# **KX-NS700**

### **KX-NS1000**

| NS Unified Web Maintenance Console |
|------------------------------------|
| Connect                            |
| Profile File(P)                    |
| Profile Name : default 🗸 🔳 📳       |
| Connection Property                |
| PBX Model : KX-NS1000 🗸            |
|                                    |
|                                    |
| ● IP Address : 192.168.0.101       |
| Port :                             |
|                                    |
| O URL : http://                    |
|                                    |
|                                    |
| Connect(O) Cancel(C)               |
|                                    |

- c. Enter the username and password to log into the PBX
  - Default Username: INSTALLER
  - Default Password: 1234

| Web Maintenance Console |  |
|-------------------------|--|
| Username                |  |
| INSTALLER               |  |
| Password                |  |
| ****                    |  |
|                         |  |
| Login                   |  |
|                         |  |

d. Complete the Easy Setup Wizard configuration (if starting at factory default)

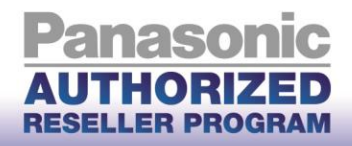

Setup

# 3. Configure the LAN Settings of the PBX

a. Click on Setup

Web Maintenance Console [Off-line]

b. Go to Network Service > 1.IP Address/Ports > Basic Settings tab

| 👸 Users              | A IP Address/Ports                               |              |
|----------------------|--------------------------------------------------|--------------|
| PBX Configuration    | Basic Settings Advanced Settings Reference       |              |
| VM Configuration     | LAN Setting                                      | ~            |
| Router Configuration | DHCP Port Number : 68                            |              |
| Network Service      | O Obtain an IP address automatically             |              |
| P 1.IP Address/Ports | Use the following IP address                     |              |
| 2.Server Feature     | IP Address : 192.168.0.101                       |              |
| 3.Client Feature     | MAC Address : 00:00:00:00:00:00                  |              |
| - 4.0ther            | Subnet Mask : 255.255.255.0                      |              |
|                      | Default Gateway :                                |              |
|                      | Local Domain :                                   |              |
|                      | DNS Setting                                      |              |
|                      | Port Number : 53                                 |              |
|                      | Obtain DNS server address automatically          |              |
|                      | Use the following DNS server address             |              |
|                      | Preferred DNS IP Address :                       |              |
|                      | Alternative DNS IP Address :                     |              |
|                      | DSP IP Settina                                   | ~            |
|                      | OK                                               | Cancel Apply |
|                      | DSP IP Setting                                   |              |
|                      | Obtain DSP IP address automatically              |              |
|                      | Use the following DSP IP address DSP Card #1 - 1 |              |
|                      | IP Address : 192.168.0.102                       |              |
|                      | MAC Address : 00:00:00:00:00:00                  |              |
|                      | DSP Card #1 - 2                                  |              |
|                      | IP Address : 192.168.0.103                       |              |
|                      | MAC Address : 00:00:00:00:00:00                  |              |
|                      | DSP Card #2 - 1                                  |              |
|                      | IP Address : 192.168.0.104                       | ~            |
|                      | ОК                                               | Cancel Apply |

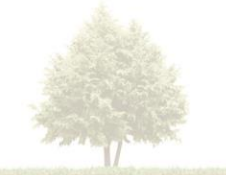

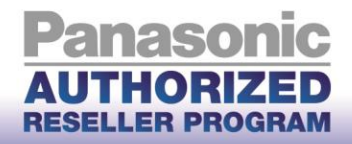

c. Based on your Local LAN, assign static IP addresses to the PBX. The default gateway should be the end router's network IP address.

<provided by LAN administrator>

<provided by LAN administrator>

provided by LAN administrator>

<provided by LAN administrator>

<provided by LAN administrator>

<provided by LAN administrator>

<provided by LAN administrator>

<provided by LAN administrator>

- IP Address:
- Subnet Mask:
- Default Gateway:
- Preferred DNS IP Address:
- Alternative DNS IP Address: <provided by LAN administrator>
- DSP Card #1 1:
- DSP Card #1 2:
  - (NS1000 Only)
- DSP Card #2 1:
- DSP Card #2 2:
- d. Click Apply
- e. Click OK

# 4. Installing V-SIPGW16 cards

# **KX-NS1000**

a. Go to PBX Configuration > 1.Configuration > 1.Slot > Virtual Shelf > V-SIPGW16 tab

| Users Users             | ∧ Slot                                                          |
|-------------------------|-----------------------------------------------------------------|
| PBX Configuration       | Select Shelf: Physical Virtual Legacy-GW1 Legacy-GW2            |
| 🗁 1.Configuration       | Refresh Close Summary Activation Key IP Phone Registration      |
| EE 1.Slot               |                                                                 |
| 🐖 2.Portable Station    | System Property Site Property UM Card Property UM Port Property |
| E 3.Option              | V-SIPGW16 V-IPGW16 V-IPEXT32 V-SIPEXT32 V-IPC S4 V-UTEXT32      |
| 4.Clock Priority        |                                                                 |
| 5.DSP Resources         | Virtual 16-Channel VolP SIP Gateway Card                        |
| 2.System                | Iotal number of cards 0                                         |
| 3.Group                 |                                                                 |
| 4.Extension             |                                                                 |
| 5.Optional Device       |                                                                 |
| 6.Feature               |                                                                 |
| 7.TRS                   |                                                                 |
| 8.ARS                   |                                                                 |
| 9.Private Network       |                                                                 |
| 🗀 10.CO & Incoming Call |                                                                 |
| 11.Maintenance          |                                                                 |
| UM Configuration        |                                                                 |
| Router Configuration    |                                                                 |
| Ketwork Service         |                                                                 |
|                         |                                                                 |
|                         |                                                                 |

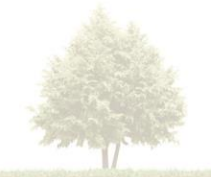

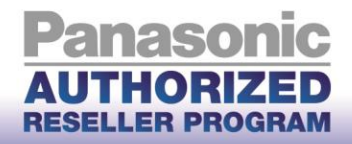

b. Click the drop down menu and select the number of V-SIPGW16 Cards to add for your installation

| Users                   | Slot                                                            |  |
|-------------------------|-----------------------------------------------------------------|--|
| PBX Configuration       | Select Shelf : Physical Virtual Legacy-GW1 Legacy-GW2           |  |
| 1.Configuration         | Refresh Close Summary Activation Key IP Phone Registration      |  |
| EE 1.Slot               | System Property Site Property UM Card Property UM Port Property |  |
| A 2.Portable Station    |                                                                 |  |
| E 3.Option              | V-SIPGW16 V-IPGW16 V-IPEXT32 V-SIPEXT32 V-IPC S4 V-UTEXT32      |  |
| 4.Clock Priority        |                                                                 |  |
| 5.DSP Resources         | Virtual 16-Channel VoIP SIP Gateway Card                        |  |
| 2.System                | Total number of cards 0                                         |  |
| 3.Group                 | 2                                                               |  |
| 4.Extension             | 3 4                                                             |  |
| 5.Optional Device       |                                                                 |  |
| 6.Feature               |                                                                 |  |
| C 7.TRS                 |                                                                 |  |
| 8.ARS                   | 10                                                              |  |
| 9.Private Network       |                                                                 |  |
| 🗀 10.CO & Incoming Call |                                                                 |  |
| 11.Maintenance          | 15                                                              |  |
|                         | 16                                                              |  |

### **KX-NS700**

- a. Go to PBX Configuration > 1.Configuration > 1.Slot > Select the Virtual Shelf
- b. Drag and Drop V-SIPGW16 Cards to the virtual Trunk slots (1 4) as needed
- c. Click OK

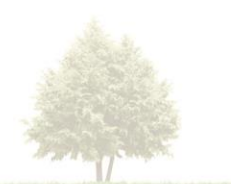

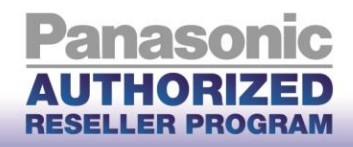

| Users                   | SIOT            |                             |                    |               |                |       |                                                                                                    |     |
|-------------------------|-----------------|-----------------------------|--------------------|---------------|----------------|-------|----------------------------------------------------------------------------------------------------|-----|
| PBX Configuration       | System Property | Activation Key IP           | Phone Registration | VolP Property | UM Prop        | erty  |                                                                                                    |     |
| 1.Configuration         | 1               |                             |                    | <u> </u>      |                | 17. 2 |                                                                                                    |     |
| I.Slot                  | Virtual 16-Cha  | annel VolP SIP Gateway Card |                    | Т             | runk Slot Card |       | Extension Slot Card                                                                                                    |     |
| di 2.Portable Station   |                 |                             |                    |               | /-SIPGW16      |       | V-IPEXT32                                                                                                    |     |
| 3.Option                |                 | V-SIDGW16                   |                    |               | /-IPGW16       |       | V-SIPEXT32                                                                                                    |     |
| 4.Clock Priority        |                 |                             |                    |               |                |       | V-UTEXT32                                                                                                    | 3   |
| 5.DSP Resources         |                 |                             |                    |               |                |       | V-IPCS4                                                                                                    |     |
| 2.System                | -               |                             |                    |               |                |       |                                                                                                    | _   |
| 3.Group                 | Panas           | ONIC KX-NS700               |                    |               |                |       | Virtu                                                                                                    | Jal |
| 4.Extension             |                 |                             | _                  |               |                |       | • 11 66                                                                                                    |     |
| 5.Optional Device       | 4               |                             | 8                  |               | 12             |       |                                                                                                    | 16  |
| 6.Feature               |                 |                             |                    |               |                |       |                                                                                                    |     |
| 7.TRS                   | 3               | Trunk                       | 7 5                | xtension      | 11             | IP-CS | IP-CS                                                                                                    | 15  |
| 3.ARS                   |                 |                             | -                  |               |                | _     |                                                                                                    |     |
| 9.Private Network       | 2               |                             | 6                  |               | 10             |       |                                                                                                    | 14  |
| 🗎 10.CO & Incoming Call |                 |                             | V-SIPGW16          |               |                |       |                                                                                                    |     |
| 11.Maintenance          | 1               |                             |                    |               | 9              |       |                                                                                                    | 13  |
| VM Configuration        |                 |                             |                    |               |                | _     |                                                                                                    |     |
| Ketwork Service         |                 |                             |                    |               |                |       |                                                                                                    |     |
|                         | and the main    |                             |                    | M             |                |       | And a state of the state of the |     |
|                         |                 |                             |                    |               |                |       |                                                                                                    |     |
|                         | Virtu           | al Slot                     |                    |               |                |       |                                                                                                    |     |

# 5. Configuring the V-SIPGW16 Card

a. Move the mouse over the V-SIPGW16 Card and click OUS to take the card out of service

# b. Shelf Property settings:

Move the mouse over the V-SIPGW16 Card and choose Shelf Property

| 员 Users                      | ^ | Slot                                                                                                    |   |
|------------------------------|---|----------------------------------------------------------------------------------------------------|---|
| PBX Configuration            |   | Select Shelf : Physical Virtual Legacy-GW1 Legacy-GW2                                                           |   |
| 😂 1.Configuration            |   | Refresh Close Summary Activation Key IP Phone Registration                                                      |   |
| 1.Slot<br>2.Portable Station |   | System Property     Site Property     UM Card Property     UM Port Property                                     |   |
| E 3.Option                   |   | V-SIPGW16 V-IPGW16 V-IPEXT32 V-SIPEXT32 V-IPCS4 V-UTEXT32                                                       |   |
| 4.Clock Priority             |   | Virtual 46 Channel VolD SID Cateway Card                                                                        |   |
| 5.DSP Resources              |   | Total memory of early Card                                                                                      |   |
| 2.System                     |   |                                                                                                    | _ |
| 3.Group                      |   |                                                                                                    |   |
| 4.Extension                  |   | 1 Shelf Property V-SIDOVIE                                                                                      |   |
| 5.Optional Device            |   | Card Property Oritage                                                                                           |   |
| 6.Feature                    |   | Port Property Annual Annual Annual Annual Annual Annual Annual Annual Annual Annual Annual Annual Annual Annual |   |
| C 7.TRS                      |   | Delete                                                                                                    |   |
| 8.ARS                        |   |                                                                                                    |   |
| 9.Private Network            |   |                                                                                                    |   |

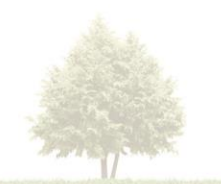

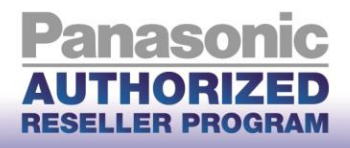

| <b>Users</b>                  | Shelf Property - Virtual SIP Gateway                       |   |
|-------------------------------|------------------------------------------------------------|---|
| PBX Configuration             | Main Timer                                                 |   |
| 😂 1.Configuration             |                                                            |   |
| 1.Slot                        | SIP Client Port Number : 35060                             |   |
| 2.Portable Station            | NAT Traversal : Off                                        |   |
| 3.Option                      | NAT - Voice (RTP) UDP Port No.                             |   |
| a.Clock Priority              |                                                            |   |
| 5.DSP Resources               | IIAI - keep Alive Packet Sending Ability                   |   |
| 2.System                      | NAT - Keep Alive Packet Type                               |   |
| 3.Group                       | NAT - Keep Alive Packet Sending Interval (s)               |   |
| 4.Extension 5.Optional Davias | NAT - Fixed Global IP Address : 0.0.0.0                    |   |
| 6 Feature                     | STUN Ability                                               |   |
| 7.TRS                         |                                                            |   |
| 8.ARS                         | STUR Crent Port number : 33478                             |   |
| 9.Private Network             | STUN External Address Detection Retry Counter              |   |
| 🗀 10.CO & Incoming Call       | STUN Resending Interval 500 ms                             |   |
| 11.Maintenance                | SIP Called Party Number Check Ability : Disable(High->Low) |   |
| VM Configuration              | SIP Called Party Number Search Mode : Mode1                |   |
| Router Configuration          | Symmetric Response Routing Ability                         |   |
| Network Service               | 100rel Ability Enable(Passive)                             |   |
|                               | Ringback Tone to Outside Caller                            | ~ |
|                               |                                                            |   |
|                               | OK Cancel Appl                                             | У |

c. Change the following parameters from their default value

#### Main Tab

- SIP Client Port Number: 5060

#### **Timer Tab**

- <leave at factory default setting>
- d. Click Apply and then OK to exit the Shelf Property settings screen

#### e. Card Property settings:

Move the mouse over the V-SIPGW16 card and choose Card Property

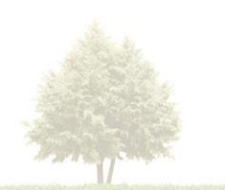

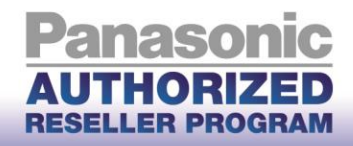

| 👌 Users            | ∧ Slot                                                          |
|--------------------|-----------------------------------------------------------------|
| PBX Configuration  | Select Shelf: Physical Virtual Legacy-GW1 Legacy-GW2            |
| 1.Configuration    | Refresh Close Summary Activation Key IP Phone Registration      |
| EE 1.Slot          |                                                                 |
| 2.Portable Station | System Property Site Property UM Card Property UM Port Property |
| 3.Option           | V-SIPGW16 V-IPEXT32 V-SIPEXT32 V-IPCS4 V-UTEXT32                |
| 🚳 4.Clock Priority |                                                                 |
| 5.DSP Resources    | Virtual 16-Channel VolP SIP Gateway Card                        |
| 2.System           | Total number of cards 1                                         |
| 3.Group            |                                                                 |
| 4.Extension        | 1 Shelf Property V-SIPGW16                                      |
| 5.Optional Device  | Card Property Card Decision                                     |
| 6.Feature          | Port Property                                                   |
| C 7.TRS            | Delete Delete                                                   |
| 8.ARS              |                                                                 |
|                    |                                                                 |

| 👌 Users                      | ^ | Card Property - Virtual SIP Gateway |                |  |         |   |    |        |       |
|------------------------------|---|-------------------------------------|----------------|--|---------|---|----|--------|-------|
| PBX Configuration            |   | Site : 1                            | Shelf: Virtual |  | Slot: 1 |   |    |        |       |
| 🗁 1.Configuration            |   | Common Settings                     |                |  |         |   |    |        |       |
| 1.Slot<br>2.Portable Station |   | DNS SRV Record Resolve Abilit       | у              |  | Enable  | V |    |        |       |
| 3.Option<br>4.Clock Priority |   |                                     |                |  |         |   | ОК | Cancel | Apply |
| 5.DSP Resources              |   |                                     |                |  |         |   |    |        |       |

- <leave at factory default setting>
- f. Click Apply and then OK to exit the Card Property settings screen

#### g. Port Property settings:

Move the mouse over the V-SIPGW16 card and choose Port Property

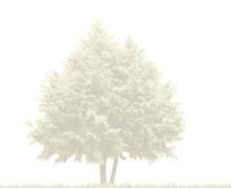

9.Private Network

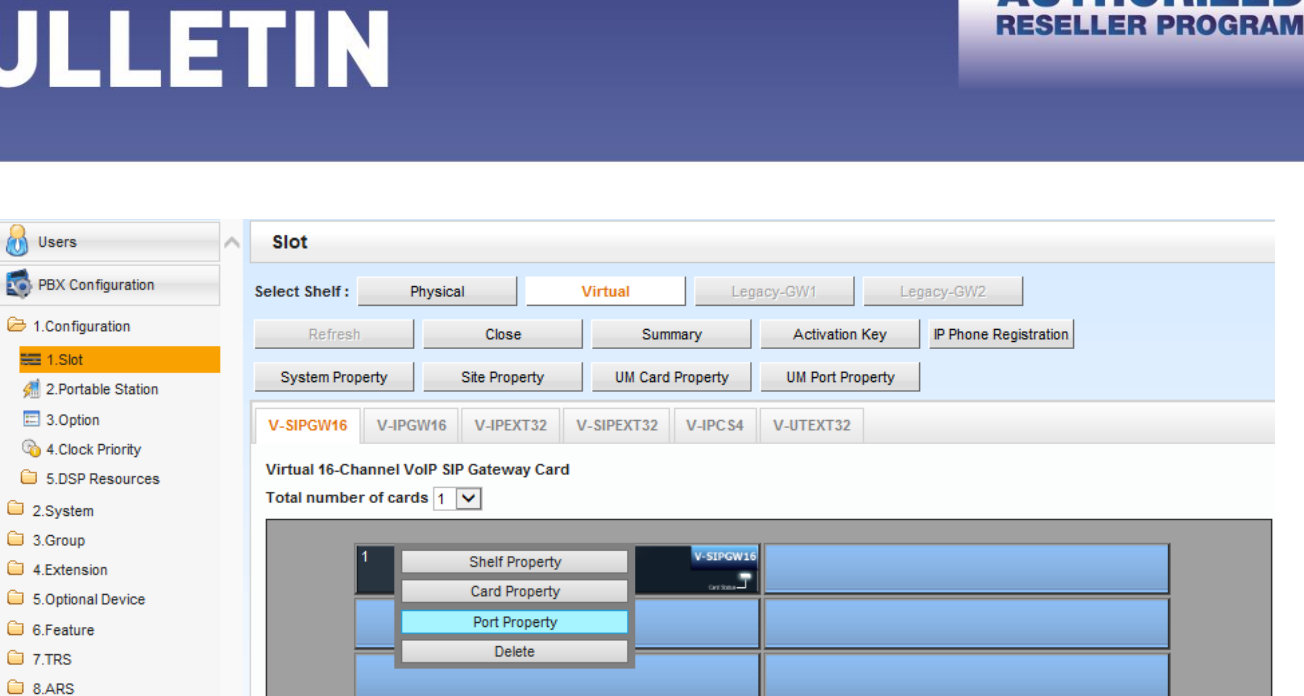

nasonic

 $\mathbf{n}$ 

# h. Change the following parameters from their default value

| PBX Configuration    |   | Select  | Provider | Add Pr | ovider | Trunk  | Adaptor      |                      |         |                 |     |          |               |        |      |           |
|----------------------|---|---------|----------|--------|--------|--------|--------------|----------------------|---------|-----------------|-----|----------|---------------|--------|------|-----------|
| 1.Configuration      |   | «       | Main Ac  | count  | Regis  | ter N. | AT Option Ca | alling Party Calle   | d Party | Voice/FAX RTP/R | ТСР | T.38     | T.38 Option   | DSP    | »    |           |
| 1.Slot               |   | _       |          |        | 2      |        |              | 2 3                  | -       |                 |     |          |               |        |      |           |
| 2.Portable Station   |   | No.     | She      | lf     |        | Port   | Connection   | Connection Att       | ribute  | Trunk Property  |     |          | hannel Attril | bute   |      | Provid    |
| 3.Option             |   |         | ALL      | V      |        |        | ALL          | ALL                  | V       | ALL             | V   | ALL      |               | [      |      | (20 CH    |
| 4.Clock Priority     |   | 1       | Virtual  | -      | 1      | 1      | OUS          | SIP Provider         |         | Public          |     | Not Used |               | L      | -    |           |
| 5.DSP Resources      |   | 2       | Virtual  |        | 1      | 2      |              | SIP Provider         |         | Public          |     | Not Used |               |        |      |           |
| 2.System             |   | 3       | Virtual  |        | 1      | 3      | 005          | SIP Provider         |         | Public          |     | Not Used |               |        |      |           |
| 3.Group              |   | 4       | Virtual  |        | 1      | 4      | 005          | SIP Provider         |         | Public          |     | Not Used |               |        | _    |           |
| 4.Extension          |   | 5       | Virtual  |        | 1      | 5      | 000          | SIP Provider         |         | Public          |     | Not Used |               |        | -    |           |
| 5.Optional Device    |   | 6       | Virtual  |        | 1      | 6      | 003          | SIP Provider         |         | Public          |     | Notlised |               |        | _    |           |
| 6.Feature            |   | 7       | Virtual  |        | 1      | 7      | 005          | SIP Provider         |         | Public          |     | Notlised |               |        | _    |           |
| 7.TRS                |   | 9       | Virtual  |        | 1      | 2      | 005          | SID Provider         |         | Public          |     | Notllead |               |        |      |           |
| ARS                  |   | 0       | Virtual  |        | 4      | 0      | ous          | SIP Provider         |         | Public          |     | Netlland |               |        | _    |           |
| 9.Private Network    |   | 10      | Virtual  |        | 4      | 10     | ous          | SIP Provider         |         | Public          |     | Netlland |               |        | _    |           |
| 0.CO & Incoming Call |   | 10      | Virtual  |        | 1      | 10     |              | SIP Provider         |         | Public          |     | Not Used |               |        |      |           |
| 1.Maintenance        |   | 11      | Virtual  |        | 1      | 11     | OUS          | SIP Provider         |         | Public          |     | Not Used |               |        |      |           |
| UM Configuration     |   | 12      | Virtual  |        | 1      | 12     |              | SIP Provider         |         | Public          |     | Not Used |               |        | _    |           |
| om oornigeredon      |   | 13      | Virtual  |        | 1      | 13     | OUS          | SIP Provider         |         | Public          |     | Not Used |               |        |      |           |
| Router Configuration |   | 14      | Virtual  |        | 1      | 14     | OUS          | SIP Provider         |         | Public          |     | Not Used |               |        |      |           |
| Network Service      |   | 15      | Virtual  |        | 1      | 15     | OUS          | SIP Provider         |         | Public          |     | Not Used |               |        |      | `         |
|                      |   | <u></u> |          |        |        |        |              | Dane 1               | of 1    | 20 20           |     |          |               |        | 16   |           |
|                      |   | 9.1     | =        |        |        |        |              | in the second second |         | 20 🗸            |     |          |               |        | viev | 1 - 10 01 |
|                      | ~ |         |          |        |        |        |              |                      |         |                 |     | -        | NK I          | Canaal |      | Apply     |

Connection Attribute:Provider Name: Charter

# **Basic Channel + Additional Channels**

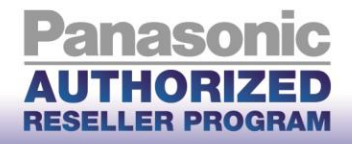

12

- SIP Server IP address: Provided IP address.

#### Account Tab

- User Name: Provided by Charter
- Authorization ID: Provided by Charter
- Authorization Password: Provided by Charter

### **Register Tab**

<leave at factory default setting>

### **NAT Tab**

<leave at factory default setting>

### **Option Tab**

<leave at factory default setting>

### **Calling Party Tab**

From Header – User Port: PBX-CLIP

### **Called Party Tab**

<leave at factory default setting>

### Voice/FAX Tab

<leave at factory default setting>

## **RTP/RTCP** Tab

<leave at factory default setting>

#### T.38 Tab

<leave at factory default setting>

#### **T.38 Option Tab**

<leave at factory default setting>

## DSP Tab

<leave at factory default setting>

#### **Supplementary Service Tab**

<leave at factory default setting>

#### Advanced

- <leave at factory default setting>
- i. Click Apply, then OK to exit the Port Property settings screen

## 4. Configuring Incoming DID Call Routing

a. Go to PBX Configuration > 10.CO & Incoming Call > 3.DDI/DID Table

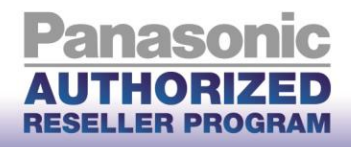

13

| 💧 Users                     | ^ | DDI /   | DID Table        |             |                 |         |                |            |                |           |              |             |           |          |
|-----------------------------|---|---------|------------------|-------------|-----------------|---------|----------------|------------|----------------|-----------|--------------|-------------|-----------|----------|
| PBX Configuration           |   | Automat | tic Registration | Name Genera | ate Destination | Setting |                |            |                |           |              |             |           |          |
| 1.Configuration             |   |         | DDI / DID I      | Number      | DDI / DID       | Name    | DDI / DID Dest | tination - | DDI / DID Dest | ination - | DDI / DID De | stination - | DDI / DID | Destinat |
| 2.System                    |   | ID 🤤    | (32 di           | gits)       | (20 char        | acters) | Day            |            | Luncl          | n         | Bre          | ak          | 1         | Night    |
| 🗎 3.Group                   |   |         |                  |             |                 |         |                |            |                |           |              |             |           |          |
| 4.Extension                 |   | 1       |                  |             |                 |         |                |            |                |           |              |             |           | ~        |
| 5.Optional Device           |   | 2       |                  |             |                 |         |                |            |                |           |              |             |           |          |
| 6.Feature                   |   | 3       |                  |             |                 |         |                |            |                |           |              |             |           |          |
| C 7.TRS                     |   | 4       |                  |             |                 |         |                |            |                |           |              |             |           |          |
| 🗀 8.ARS                     |   | 5       |                  |             |                 |         |                |            |                |           |              |             |           |          |
| 9.Private Network           |   | 6       |                  |             |                 |         |                |            |                |           |              |             |           |          |
| 🗁 10.CO & Incoming Call     |   | 7       |                  |             |                 |         |                |            |                |           |              |             |           |          |
| 💐 1.CO Line Settings        |   | 8       |                  |             |                 |         |                |            |                |           |              |             |           |          |
| 2.DIL Table & Port Settings |   | 9       |                  |             |                 |         |                |            |                |           |              |             |           |          |
| 3.DDI / DID Table           |   | 10      |                  |             |                 |         |                |            |                |           |              |             |           |          |
| 5.Miscellaneous             |   | 11      |                  |             |                 |         |                |            |                |           |              |             |           |          |
| 11.Maintenance              |   | 12      |                  |             |                 |         |                |            |                |           |              |             |           |          |
| VM Configuration            |   | 13      |                  |             |                 |         |                |            |                |           |              |             |           |          |
|                             |   | 14      |                  |             |                 |         |                |            |                |           |              |             |           |          |
| Router Configuration        |   | 15      |                  |             |                 |         |                |            |                |           |              |             |           |          |

- b. Enter the 10-digit DDI / DID Numbers
- c. Enter the Day/Lunch/Break/Night destination extension for each DDI / DID
- d. Click Apply and then OK to exit the DDI / DID Table settings screen

# 5. Backup and Reset

- a. Click on Maintenance > System Control > 4.System Reset
- b. Click Backup
- c. Click OK
- d. Click OK
- e. NS system will restart

# SIP Trunk Activation keys:

1. To obtain Activation Keys, you need to purchase the appropriate IP Trunk activation key models and access the Key Management System to register them to your PBX at

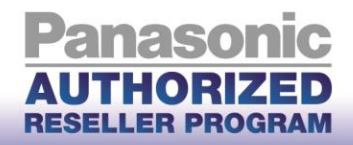

### http://tde.panacare.com.

| - | KX-NSM102:  | 2-Channel IP Trunk Activation Key (2 IP Trunk) |
|---|-------------|------------------------------------------------|
|   | INV NONTO A |                                                |

- KX-NSM104: 4-Channel IP Trunk Activation Key (4 IP Trunk) 8-Channel IP Trunk Activation Key (8 IP Trunk)
- KX-NSM108:
- KX-NSM116:
- 16-Channel IP Trunk Activation Key (16 IP Trunk)
- 2. You will need the MPR ID from the PBX to register the Activation Key(s) on the Key Management System
- 3. To check the Number of Activation Keys Installed in your system and the MPR ID: PBX Configuration > 1.Configuration > 1.Slot > Activation Key

| 👌 Users              | ^ | Activation Key Status                      |               |                   |                   |              |   |
|----------------------|---|--------------------------------------------|---------------|-------------------|-------------------|--------------|---|
| PBX Configuration    |   |                                            |               |                   |                   |              |   |
| 읃 1.Configuration    |   | MPR-ID :                                   |               | Number of activat | ed IP- :          | / 0          |   |
| 1.Slot               |   | Number of activated IP-                    | /0            | Number of activat | ed :              | /0           |   |
| 🐖 2.Portable Station |   | Softphone                                  |               | IPSec (VPN) for M | ultiSite          |              |   |
| 3.Option             |   | Activate Pre-installed Activation keys     |               |                   |                   |              |   |
| a.Clock Priority     |   |                                            |               |                   |                   |              |   |
| 5.DSP Resources      |   | Activated feature                          | Pre-installed | Activation key    | Features in total | System total |   |
| 2.System             |   | IP Phone Capacity (ch)                     |               |                   |                   |              | ~ |
| 3.Group              |   | IP Trunk (ch)                              |               |                   |                   |              |   |
| 4.Extension          |   | IP Proprietary Telephone/IP Softphone (ch) |               |                   |                   |              |   |
| 5.Optional Device    |   | IP Proprietary Telephone (ch)              |               |                   |                   |              |   |
| G.Feature            |   | SIP Extension (ch)                         |               |                   |                   |              |   |
|                      |   | IP-CS channel expansion (CS unit)          |               |                   |                   |              |   |
| ~                    |   | One-look Network                           |               |                   |                   |              |   |

# **Minimum System Software** requirements:

**NS Unified Web Maintenance Console** 

v5.10.1

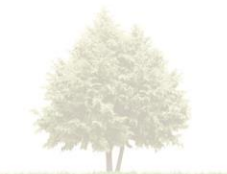

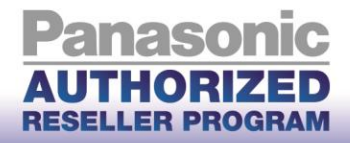

| KX-NS1000 | v4.10060 |
|-----------|----------|
| KX-NS700  | v4.10064 |

### **Useful Hints:**

- 1. Update your system software once an update is available through the Dealer website to make use of added features and improved functionality
- 2. Update your UPCMC (Maintenance Tool) with the latest version available on the BTS website
- 3. Back up your PBX configuration file with the good known settings
- 4. Consult with your network administrator prior to installation to guarantee a smooth setup for your system over the existing network

### **Important Notes:**

1. Fax and Modem communication:

Fax or Modem communication may require additional POTS or PSTN lines to be connected to the Panasonic PBX in order to provide service reliability. Most of Charter Communications VOIP services are provided over Best Effort internet which can adversely affect Fax /Modem Transactions that are time sensitive and depend on accurate Tone detection for successful operation. Charter Communications cannot guarantee FAX service.

2. <u>E911:</u>

Please work closely with Charter Communications Provisioning team to ensure that E911 service is configured and tested properly.

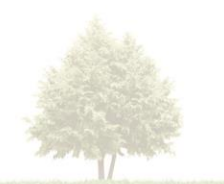